# iLab Introduction

# Cell & Developmental Biology (CDB) Microscopy Core

### Perelman School of Medicine

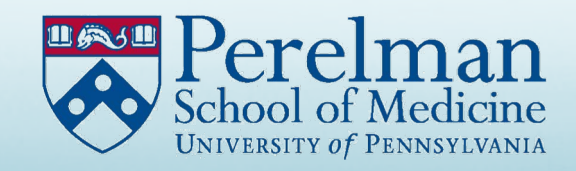

iLab Links

# Link to the CDB Microscopy Core:

<u>https://med-</u> <u>upenn.corefacilities.org/service\_center/show\_external/5618</u>

There is also a link to all iLab cores at Penn Medicine:

https://med-upenn.corefacilities.org/landing/264

## New User Registration

The opening page for iLab includes the option to sign in or register as a new user.

| Penn Medicine                                                                                                    | Register |
|----------------------------------------------------------------------------------------------------|----------|
| About                                                                                                    |          |
| Cell & Developmental Biology (CDB) Microscopy Core                                                                |          |
| To register as a new user, please click the "Register" but<br>– the following dropdown menu will become available | ton      |

## New User Registration

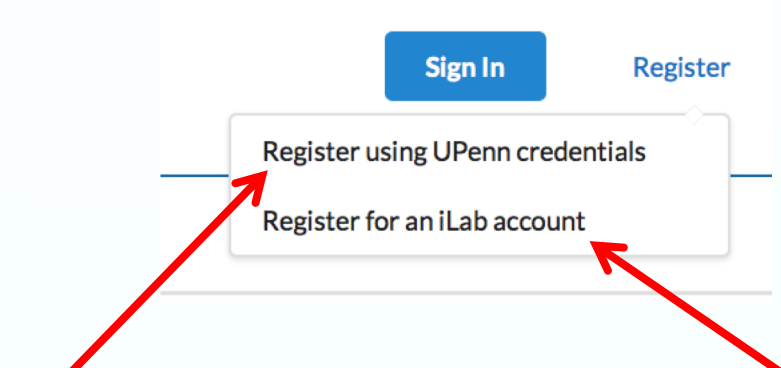

PENN USERS: Select the "Register using UPenn credentials" button and follow the instructions. EXTERNAL USERS: Select the "Register for an iLab account" button and follow the instructions.

### PENN USERS:

### IMPORTANT STEPS FOR REGISTERING AS A NEW USER

1. iLab will ask which PI's lab you belong to.

- 2. You must have funds assigned to request services.
- 3. Ask your PI or BA to assign accounts to you in CAMS before using iLab.
- 1. CAMS account assignments are copied into iLab overnight.

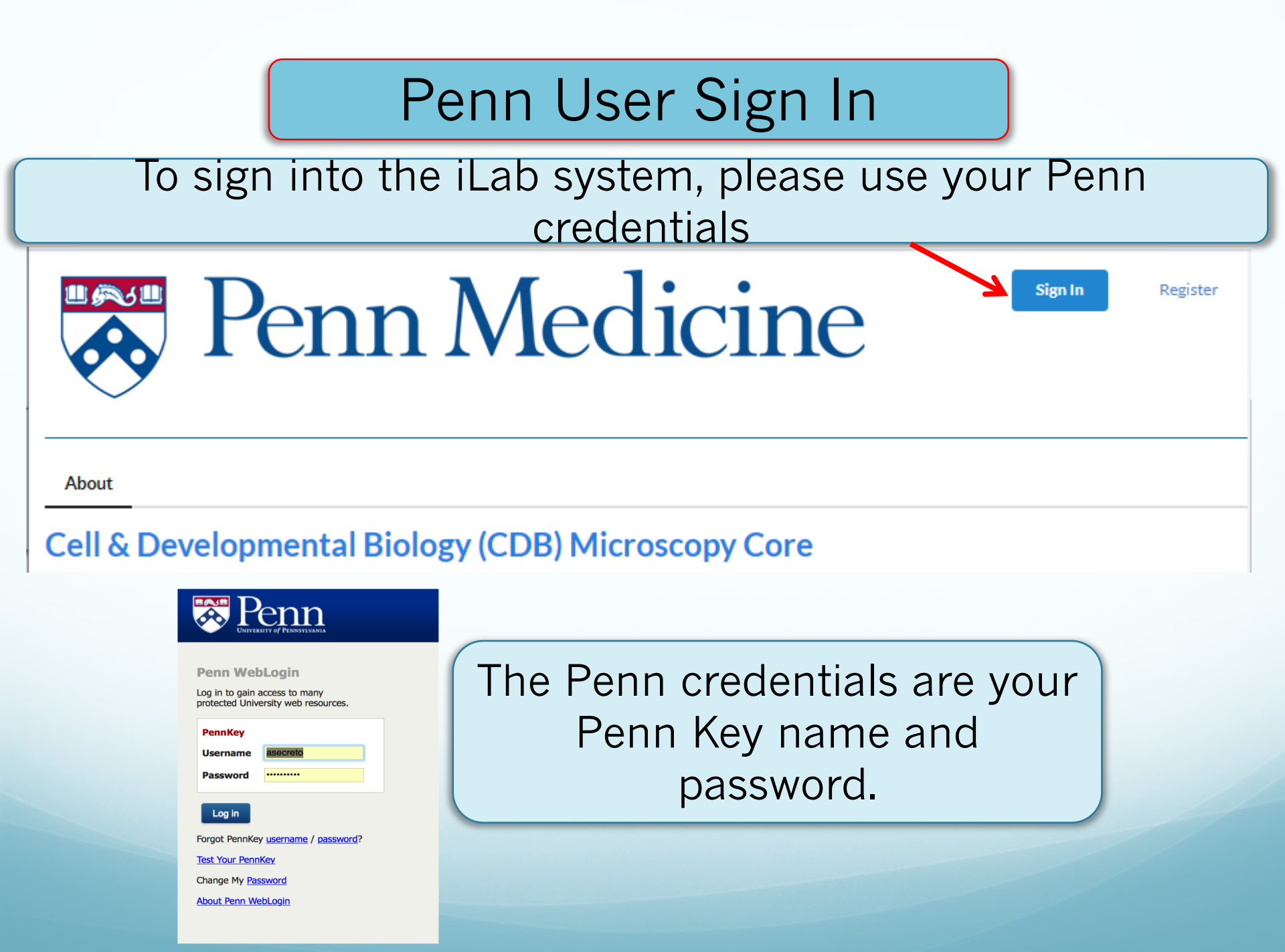

# Select from the tabs to request services or schedule equipment time

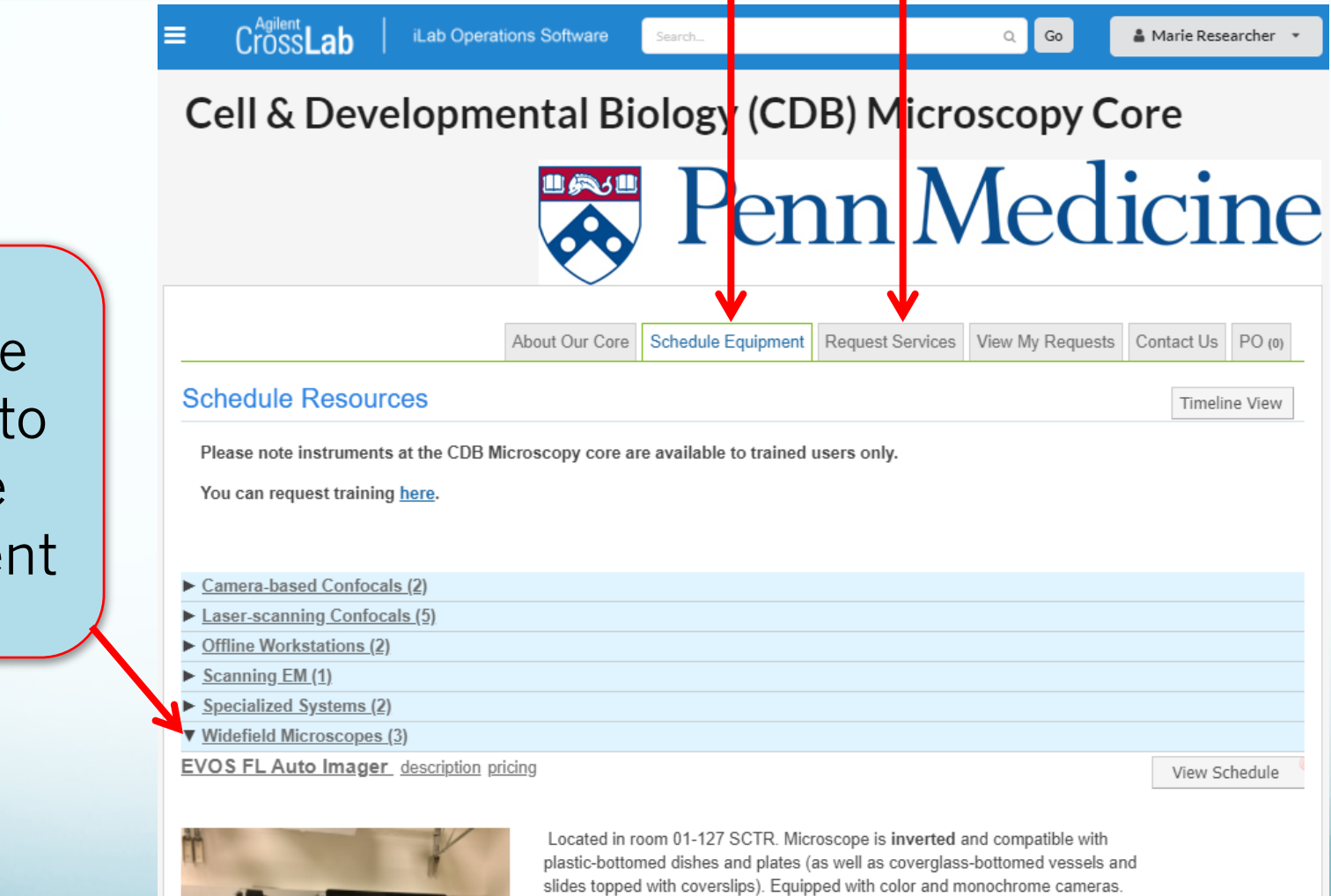

Click the triangle to choose equipment

# Scheduling Equipment

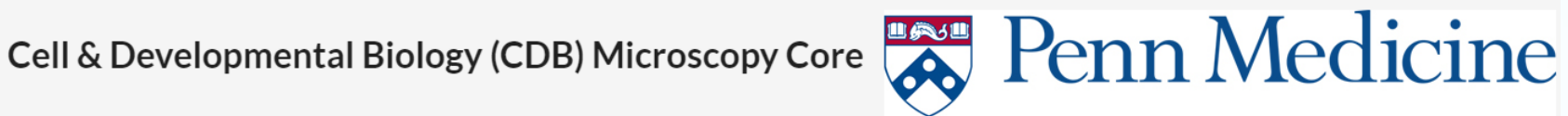

|                                           |                                                                                                    |                         | ·                         |                  |                  |            |        |
|-------------------------------------------|----------------------------------------------------------------------------------------------------|-------------------------|---------------------------|------------------|------------------|------------|--------|
|                                           |                                                                                                    | About Our Core          | Schedule Equipment        | Request Services | View My Requests | Contact Us | PO (0) |
| Schedule Resources                        |                                                                                                    |                         |                           |                  |                  | Timelin    | e View |
| Please note instruments at the CDB Micros | copy core are available to trained users only.                                                                                                    |                         |                           |                  |                  |            |        |
| You can request training <u>here</u> .    |                                                                                                    |                         |                           |                  |                  |            |        |
| ▼ Camera-based Confocals (2)              |                                                                                                    |                         |                           |                  |                  |            |        |
| Spinning Disk Confocal description pricin | 19<br>19                                                                                                    |                         |                           |                  | Viev             | w Schedule |        |
|                                           | Located in room 1175D BRB. Microscope is <b>inverted</b> to allow use of<br>coverglass-bottomed dishes (as well as slides topped with coverslips).<br>Equipped with an Andor iXon Ultra 897 EM-CCD camera.              |                         |                           |                  |                  |            |        |
| Vistech VT-iSIM_description pricing       | Located in room 1175B BRB. Microscope is <b>inverted</b> to allow use of<br>coverglass-bottomed dishes (as well as slides topped with coverslips).<br>Equipped with a Hamamatsu ORCA Flash 4.0 sCMOS monochrome camera. |                         |                           |                  | View             | v Schedule |        |
|                                           | In the "Schedule Eo<br>find the equ<br>and click 'view                                                                                                    | juipm<br>ipmer<br>schec | ient" ta<br>it,<br>lule'. | b                |                  |            |        |

# Scheduling Equipment

### After clicking the view schedule option, you will see this screen:

|              | SSLab iLab Operation          | s Software Search        |                                               | Q Go 🚨 Marie Re          | searcher 🔹 Help Sign Out ( |
|--------------|-------------------------------|--------------------------|-----------------------------------------------|--------------------------|----------------------------|
| Cell & Devel | lopmental Biology (CDB) Micro | scopy Core > View Schedu | le                                            |                          |                            |
| Week (       | (5 Days) -                    | <                        | Mon, 07 Dec - Fri, 11<br>Eastern Time (US & C | Dec 2020                 | Calendar Details           |
| -100:00:00   | Mon, 07 Dec                   | Tue, 08 Dec              | Wed, 09 Dec                                   | Thu, 10 Dec              | Fri, 11 Dec                |
| 07:00 AM     |                               |                          |                                               |                          |                            |
| 08:00 AM     |                               |                          |                                               |                          |                            |
| 09:00 AM     | Self use<br>Assisted use      | Self use<br>Assisted use | Self use<br>Assisted use                      | Self use<br>Assisted use | Self use<br>Assisted use   |
| 10:00 AM     | Training                      | 10:30 AM - 12:00 PM      | training                                      | Training                 | Training                   |
| 11:00 AM     |                               |                          | $\leftarrow$                                  | Click                    | and drag voi               |
| 12:00 PM     |                               |                          |                                               |                          | and drug you               |
| 01:00 PM     |                               |                          |                                               | curse                    |                            |
| 02:00 PM     |                               |                          |                                               | caler                    | idar to select             |
| 03:00 PM     |                               |                          |                                               | your                     | reservation                |
| 04:00 PM     |                               |                          |                                               | time                     |                            |

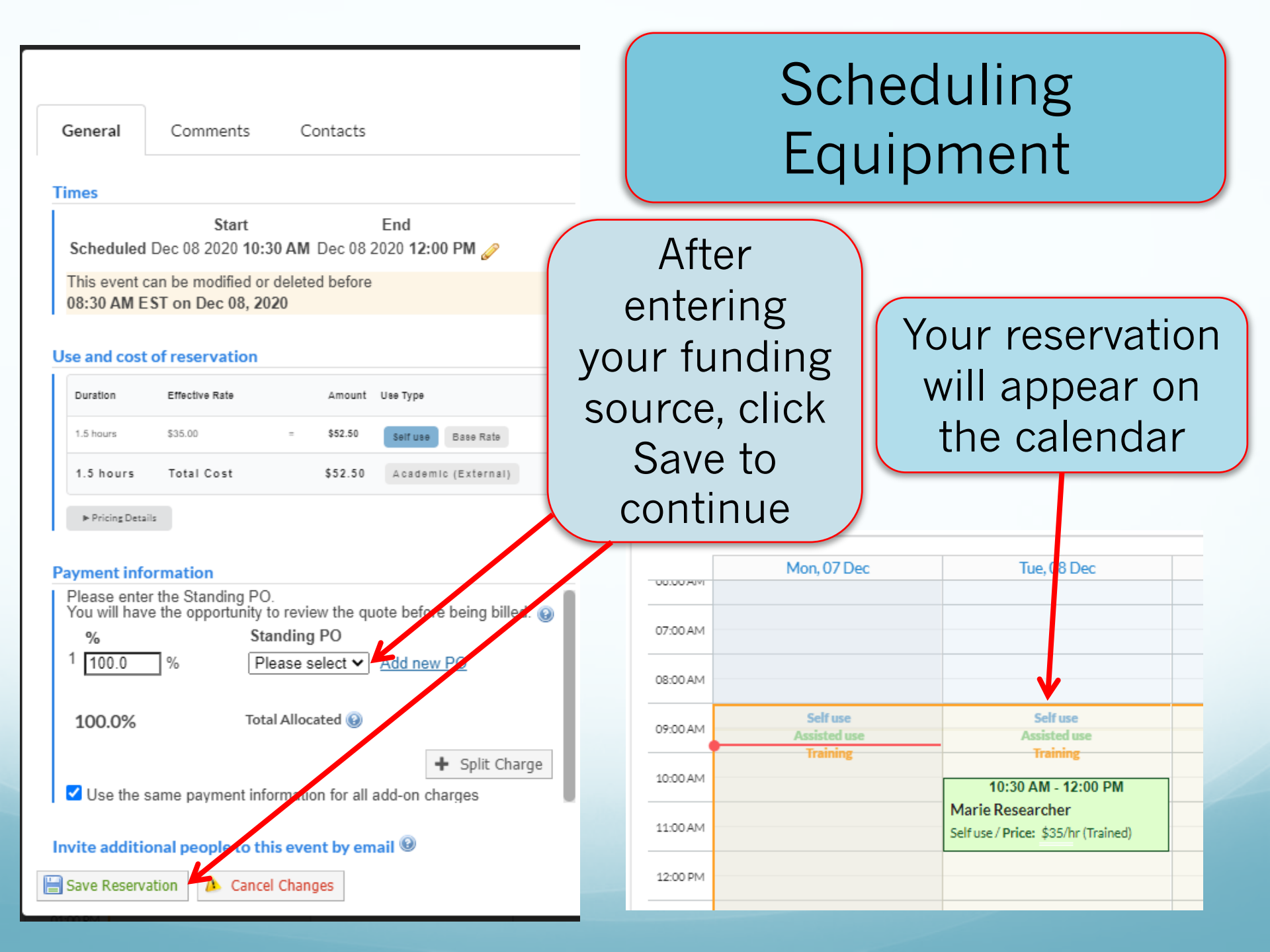

### Scheduling Equipment

Please note:

If you must cancel your scheduled session, log into the system and delete it from the calendar as soon as possible, or you will be charged for the session.

# **Ordering Core Services**

Penn Medicine

\$100.00 (Academic (External))

On the Request Services tab, click the "request service" button for the desired service.

### Cell & Developmental Biology (CDB) Microscopy Core

|                                                                                                    | $\sim$               |                            |                  |                  |                  |                 |
|----------------------------------------------------------------------------------------------------|----------------------|----------------------------|------------------|------------------|------------------|-----------------|
|                                                                                                    |                      |                            | <b>V</b>         |                  |                  |                 |
|                                                                                                    | About Our Core       | Schedule Equipment         | Request Services | View My Requests | Contact Us       | PO (0)          |
| ▼ Service list                                                                                                    |                      |                            |                  |                  |                  |                 |
| Search available services:<br>Confocal Training<br>Includes: pre-training lecture, access to training videos, ren | note desktop trainir | ng, and in-person trainin  | g with a staff   |                  | request servi    | ice             |
| member. It also includes the first two hours of self-use as lo * per training                                     | ong as they occur v  | vithin 1 month of the trai | ning date.       |                  | \$300.00 (Academ | nic (External)) |
| SEM Sample Prep A                                                                                                 | nlas                 |                            |                  |                  | request servi    | ice             |
| rix, ethanor denydration, chemical drying, per set or o sam                                                       | pies.                |                            |                  |                  | \$200.00 (Academ | nic (External)) |
| SEM Sample Prep B                                                                                                 |                      |                            |                  |                  | request servi    | ice             |
| Sample mounting and Au-Pd sputter coating, per set of 6 sa                                                        | amples               |                            |                  |                  |                  |                 |

### **Requesting Services**

|    |                                                 | Abou                                                                                                    | t Our Core  | Schedule Equipment                    | Request Services                   | View My Requests           | Contact Us PO          |
|----|-------------------------------------------------|----------------------------------------------------------------------------------------------------|-------------|---------------------------------------|------------------------------------|----------------------------|------------------------|
|    |                                                 | SEM Sample Prep A<br>Request Name: CDBM-MR-[CID]<br>Customer: Marie Researcher Lab: iLab Test (Testing) Lab<br>Email: marie.researcher@ilabx.com Phone: 123-4567 |             |                                       |                                    |                            |                        |
|    |                                                 | Forms and Request Details                                                                                                    |             |                                       |                                    | (see bottom of list to add | items to this request) |
| 1. | Use the<br>drop<br>down<br>arrow to<br>choose a | ► Dec 07 SEM Sample Prep A Que<br>09:14 AM                                                                                                    | intity:     | Unit Price: Total:<br>\$200.00 \$200. | Billing Status:<br>00 Not Ready To | Work Stat<br>Bill Propose  | us: 🐓 🗙<br>2d          |
|    | fund for                                        | The core will review and undate this projected cost. You will only be billed for com                                                                             | oleted work |                                       |                                    |                            |                        |
|    | payment.                                        | Total Projected Cost: \$ 200.00                                                                                                    |             | •                                     |                                    |                            |                        |
| 2  | Submit                                          | Payment Information                                                                                                    |             |                                       |                                    |                            |                        |
| Ζ. | your<br>request to                              | Prease enter the Standing PO.<br>You will have the enportunity to review the quote before being billed.<br>Standing PO<br>1 100.0 % Please select V Add new PO   |             |                                       |                                    |                            |                        |
|    | the core.                                       | 100.0% Total Allocated 😡                                                                                                    |             | + Split Charge                        |                                    |                            |                        |
|    |                                                 | enter additional payment information                                                                                                    |             |                                       |                                    |                            |                        |
|    |                                                 |                                                                                                    |             | 🖌 s                                   | ubmit request to core              | e 🖬 save draft req         | uest 🗙 Cancel          |

You can click the menu bars for access to your iLab "Home" page and other resources.

Core Facilit My Cores

4

| Cross <b>Lab</b>                           | iLab Operations | Software Searce                                         | h                                          | ٩                         | Go 🔒 F        |
|--------------------------------------------|-----------------|---------------------------------------------------------|--------------------------------------------|---------------------------|---------------|
| Home<br>Communications (0)                 |                 | Home                                                    |                                            |                           |               |
| Core Facilities<br>My Cores<br>Invoices    | -               | Equipment Searc                                         | <b>h</b><br>t and resources at your instit | utions                    | •             |
| Manage Groups<br>My Group<br>People Search |                 | Recently Used Co<br>Demo Core (UPe<br>Molecular Profili | ores<br>enn)<br>ng Facility                |                           |               |
|                                            |                 | EH&S Update                                             |                                            |                           |               |
|                                            |                 | Service Requests                                        |                                            |                           |               |
|                                            |                 | Name                                                    | Owner                                      | Total Price               | State         |
|                                            | <u>[</u>        | DC(UP)-FR-[CID]                                         | Faith Researcher                           | <b>\$0.00</b><br>(\$0.00) | Waiting to Su |
|                                            | <u>[</u>        | DC(UP)-FR-[CID]                                         | Faith Researcher                           | \$35.00<br>(\$35.00)      | Waiting to Su |
|                                            | <u>[</u>        | DC(UP)-FR-[CID]                                         | Faith Researcher                           | \$0.00<br>(\$0.00)        | Waiting to Su |
|                                            |                 | DC(UP)-FR-[CID]                                         | Faith Desearcher                           | \$130.00                  | Waiting to Su |

Click the action buttons to resolve service requests that require your attention. Click the

### iLab access issues

### If you are unable to access iLab Or have problems registering

- Please send an e-mail to <u>iLab.Support@pennmedicine.upenn.edu</u> and describe the issue.
- iLab support can help with funding source issues, please have your PI or department BA grant access to an account in CAMS.

# Additional Resources

iLab documentation: https://help.ilab.agilent.com/37179-using-a-core/264646-using-a-core-

<u>overview</u>

| Cross Lab<br>Itab Operations Software | Q How can we help you?                                                                                                    |
|---------------------------------------|----------------------------------------------------------------------------------------------------|
| Getting Started with iLab             |                                                                                                    |
| Using a Core                          | Summert Home > Using a Core                                                                                                    |
| Overview of Using a Core              | Support Home · Osing a Core                                                                                                    |
| Core Facilities                       | Overview of Using a Core                                                                                                    |
| About Our Core Tab                    | Role: Core Customers                                                                                                    |
| Schedule Equipment                    |                                                                                                    |
| My Reservations                       | As a Core Customer, you can use iLab to visit the storefront for Core Facilities and directly order services or reserve resources.                                                                                                    |
| Managing Favorite Resources           | Typically, you will already have the link for the Core you would like to visit, but you can also browse all Cores available through iLab                                                                                                    |
| Using Kiosk                           | by using the List All Cores link on the left navigation.                                                                                                    |
| Request Services                      | A twicel care in it ab leake similar to this:                                                                                                    |
| View My Requests                      | A typical core in itab looks similar to this.                                                                                                    |
| Payment Methods                       |                                                                                                    |
| Managing a Group                      | Flow Cytometry Facility                                                                                                    |
| Managing a Core                       | About Our Core Schedule Equipment Request Services View My Requests Contact Us                                                                                                    |
| Requisitioning                        | Overview                                                                                                    |
|                                       | In biotechnology, flow cytometry is a laser- or impedance-based, biophysical technology employed in cell counting, cell sorting, biomarker detection and protein engineering, by suspending cells in a stream of fluid and passing them through an electronic detection apparatus. A flow cytometer allows simultaneous multiparametric analysis of the physical and chemical characteristics of up to thousands of particles per second.                                                                 |
|                                       | Flow cytometry is routinely used in the diagnosis of health disorders, especially blood cancers, but has many other applications in basic research, clinical practice and clinical trials. A common variation involves<br>inking the analytical capability of the flow cytometer to a sorting device, to physically separate and thereby purify particles of interest based on their optical properties. Such a process is called cell sorting, and the<br>instrument is commonly termed a "cell sorter". |
| Contact Support                       | Contacts                                                                                                    |

Penn Medicine's iLab website: https://www.med.upenn.edu/pmacs/iLab.html